## <u>3-Way Conference Scheduling - Tutorial for</u> <u>Signup.com</u>

Step 1. Visit the Regina Huda School November Conference Signup Page.

http://signup.com/go/DG7iXG

Step 2. Scroll down the list and locate your child's teacher.

| SignUps                                               | % Filled        |
|-------------------------------------------------------|-----------------|
| Mrs. Smith's AM Pre-K<br>Conferences<br>Nov 25, 2016  | Filled: 0 of 14 |
| Mrs. Corbin's PM Pre-K<br>Conferences<br>Nov 25, 2016 | Filled: 0 of 12 |
| Mrs. Kilback's AM KG<br>Conferences<br>Nov 25, 2016   | Filled: 0 of 19 |
| Mrs. Haggard's PM KG<br>Conferences<br>Nov 25, 2016   | Filled: 0 of 17 |

Step 3. Click on the view button to access the schedule of available time slots for that classroom teacher.

| Mrs. Campbell's Grade 2 |                 | View |
|-------------------------|-----------------|------|
| Conferences             | Filled: 0 of 28 |      |
| Nov 25, 2016            |                 |      |

Step 4. Find a conference time slot that works for you and click on the Sign Up! button.

| \pm 💄 Attend (                      | Conference                                     | 8:30am - 8:45am<br>ୖୄଠ (0) | Filled: 0 of 1 Sign Up! |  |
|-------------------------------------|------------------------------------------------|----------------------------|-------------------------|--|
| Step 5. Input y<br><sub>Email</sub> | our email address, and o parentemail@email.com | click the Next             | button.                 |  |
| Confirm Your Email                  | parentemail@email.com                          |                            |                         |  |

Step 6. Fill in the required information and click Save button.

| Email            | test@gmail.com |  |
|------------------|----------------|--|
| Name *           | Name           |  |
| Phone *          | Phone          |  |
| Student's Name • | Student's Name |  |
|                  |                |  |

Step 7. Confirm your time slot is the one you selected. If you want, you can add a comment for the teacher to see prior to conference.

| Once you've checked the details, click the save button. |                |                          |                                                              |  |
|---------------------------------------------------------|----------------|--------------------------|--------------------------------------------------------------|--|
| ⊘ <sup>©</sup> All Spots                                | ⊘ My Spots (1) |                          | Save >                                                       |  |
| ▼ Fri Nov 18, 20                                        | 16             | TO DO 💄 (1/24)           | ♡ (0) top                                                    |  |
| 🗆 💄 Confer                                              | ence           | 9:00am - 9:15am<br>🔎 (0) | Filled: 1 of 1<br>MySpot (1)<br>C                            |  |
| Add Comment: S                                          | Student Name   | Part<br>You<br>Othe      | <b>icipants</b><br>I <b>1 spot</b><br>er Participants 0 spot |  |
|                                                         |                |                          |                                                              |  |

Step 8. Wait for the confirmation page to load. It will look like this.

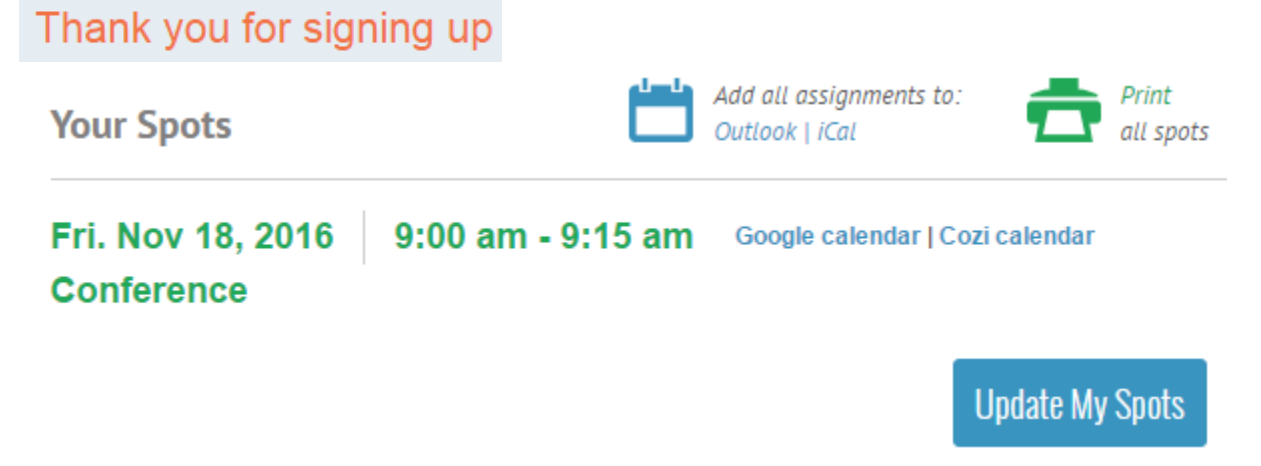

## <u>Changes</u>

If you need to change an appointment because you made a mistake or something came up, select the time slot you previously chose and then click on the sign in to comment link in the bottom left.

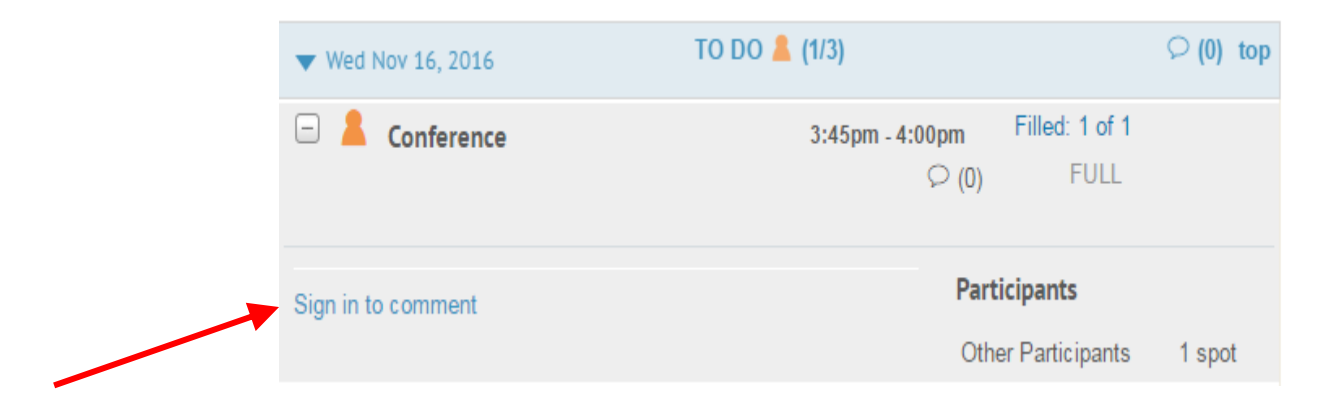

You will then be able to delete your booking, and choose another time slot.

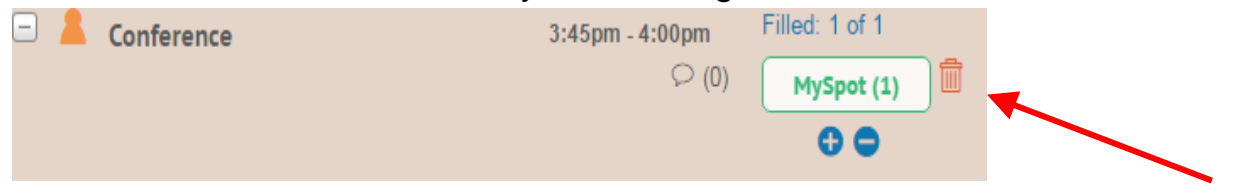